# WT-X22

Voice Prompter (WiFi Version)

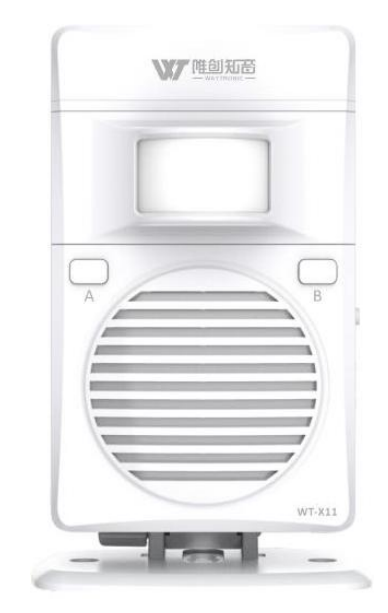

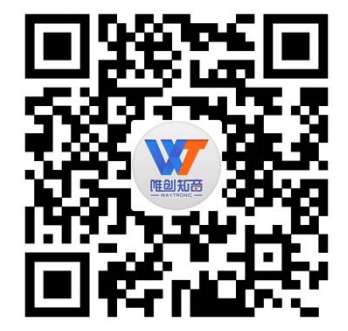

## 1. Product introduction

Welcome to use Waytronic products, this product adopts motion induction technology, when a person passes through the induction area, it will immediately broadcast the voice. The product uses a WIFI module, connects to the WiFi network and server to realize central control management, with grouping, voice change, timing, playing mode change function, it also support replace the voice by USB cable connect with computer. The appearance and operation is simple and convenient. It is widely used in chain stores, supermarkets, shopping malls and other places.

## 2. Electrical parameters

| Power supply mode        | DC5V 1A         |                      |        |  |  |
|--------------------------|-----------------|----------------------|--------|--|--|
| Marking Current          | Sleep standby   | v mode               | ≤130mA |  |  |
|                          | Playing mo      | ode                  | ≤450mA |  |  |
| Audio Format             | MP3             | Bit Rate: 16~320Kbps |        |  |  |
| Audio Output             | 28              | 8Ω/2W(typical value) |        |  |  |
| Volume                   |                 | ≥100                 | )dB    |  |  |
| Infrared Induction Range | ≥4 meters       |                      |        |  |  |
| Operating Temperature    | <b>-20-33</b> ℃ |                      |        |  |  |

## 3. Appearance introduction

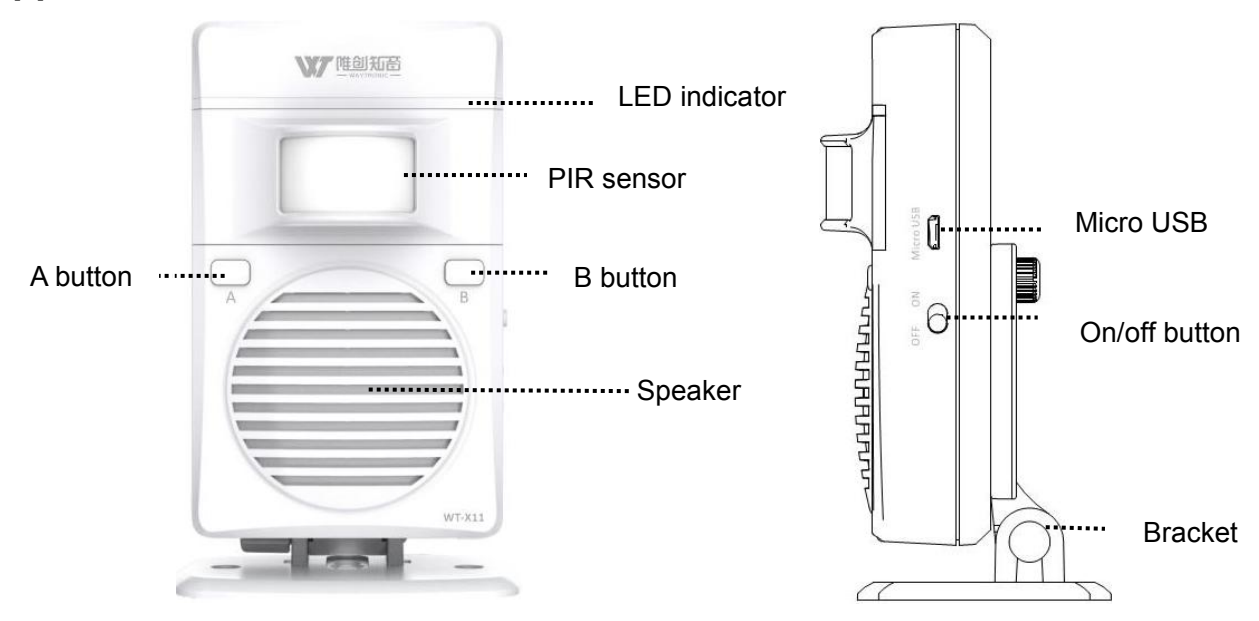

#### 3.1 Button function

| Button name   | Operation            | Function                                          |  |  |  |  |
|---------------|----------------------|---------------------------------------------------|--|--|--|--|
| On-off button | Switch               | Turn on/off                                       |  |  |  |  |
|               | Short press          | Next audio (all loop)                             |  |  |  |  |
| A button      | Long press 3 seconds | Single playing mode (Red light flashes 3 times)   |  |  |  |  |
|               | Short press          | Volume adjust (1-8 level)                         |  |  |  |  |
| B button      | Long press 3 seconds | All loop playing mode (Red light flashes 3 times) |  |  |  |  |

#### 3.2 LED function

| LED color | function       | Working condition                       |  |  |  |
|-----------|----------------|-----------------------------------------|--|--|--|
| Ded       | Dlaving        | Red LED on when playing,off when finish |  |  |  |
| Reu       | Playing        | playing                                 |  |  |  |
|           | WiFi did not   | The blue LED keeps on                   |  |  |  |
| Dhuo      | connect        |                                         |  |  |  |
| Diue      | WiFi connected | The blue LED flashes                    |  |  |  |
|           | Audio update   | The blue LED flashes in a fast speed    |  |  |  |

## 4. Audio update by USB cable

Use USB cable connected with computer and followed the instruction to named the audio file

## 5. Installation

5.1 Bracket assembly

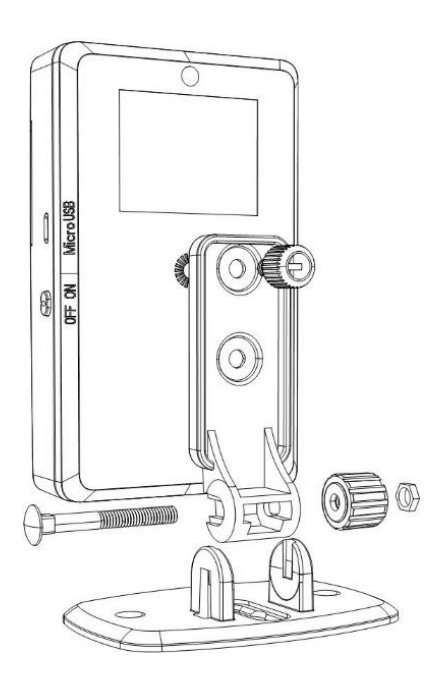

## waytronic

#### Shenzhen Waytronic Electronics Co., Ltd

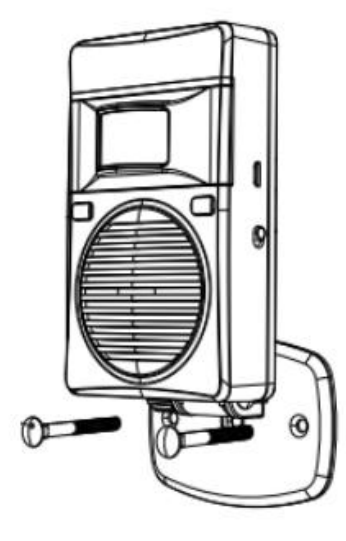

Fixed by screw

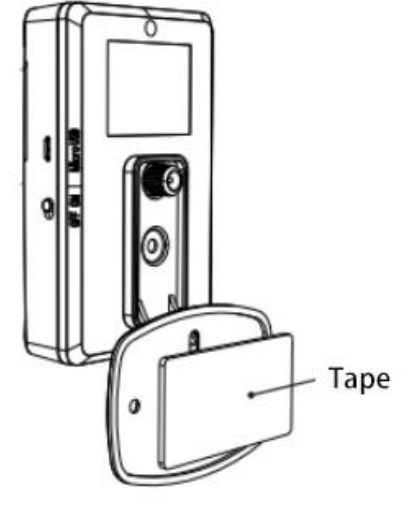

Fixed by tape

### 5.2 Installation diagram

1 Fixed on the door

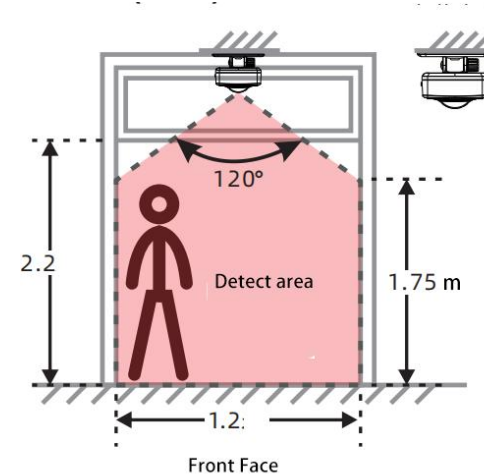

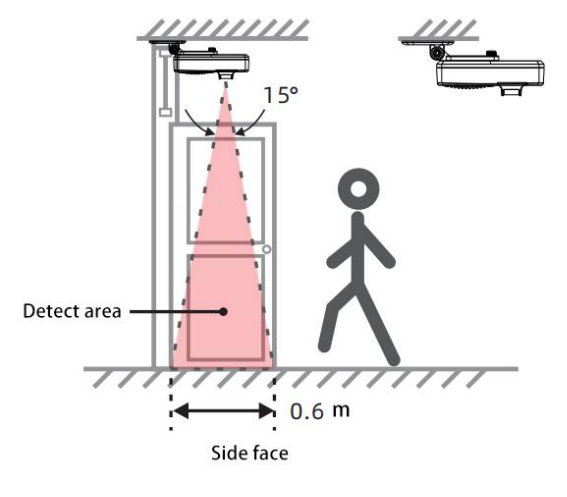

2 Side installation

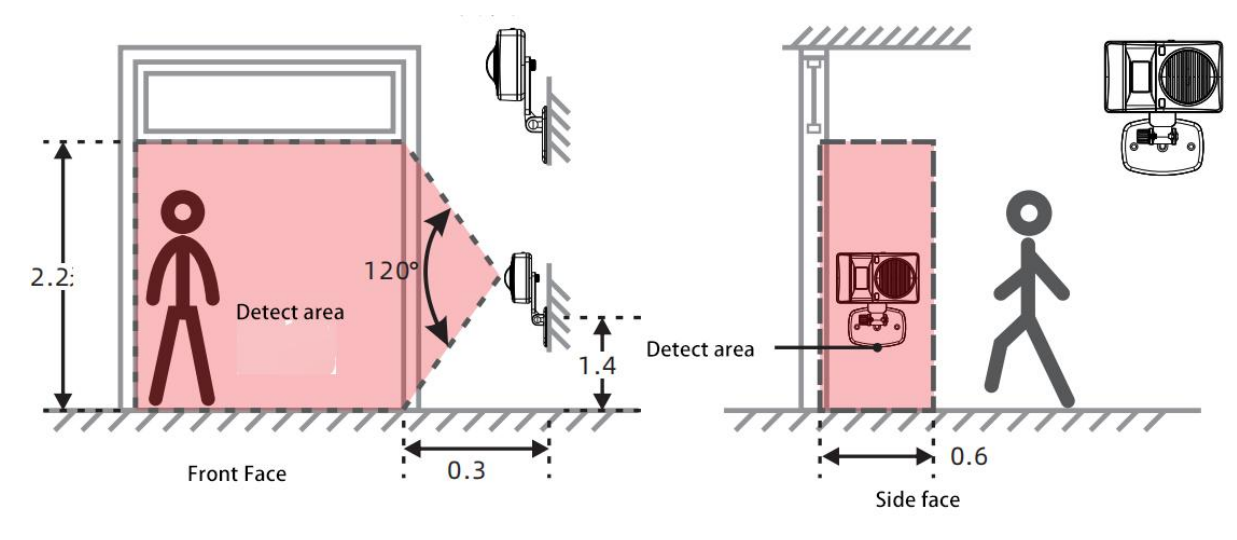

## waytronic

**③** Aisle installation

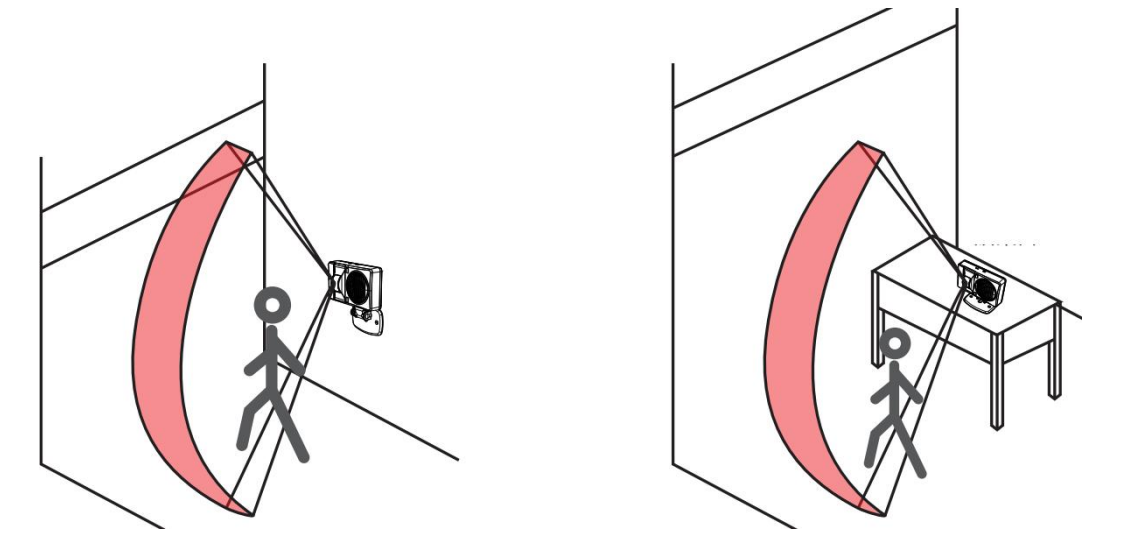

Notice:

1. Too high temperature ( $\geq$ 33 °C) will affect the sensing distance and sensitivity.

2. The air conditioner and the fan facing the sensor head will affect the sensing distance and sensitivity.

### 5. Web server instruction

#### 5.1 How to connect WiFi

① Use USB cable connect with the unit and computer, open the folder named "WiFi setting", entered the right WiFi name and password

② Installed the unit in the WiFi connected area then power on the unit, it will connect the WiFi automatically, blue LED will flash when connected successfully.

#### 5.2 How to register an account on serve?

Enter into the website and fill in the relevant information Link:<u>http://en.sound.waytronic.com/index.jsp</u>

| WT       | Remote Control System |      |
|----------|-----------------------|------|
| Username | Username              |      |
| Password | Password Forgot pass  | word |
| F        | Register Sign-in      |      |

#### 5.3 How to create group

On the "Group management" page, click "Add A Group" and fill in the group name, contact person, contact information, etc.

|                              | Remote C            | ontrol Syster        | n                      |                     |                          | User: maddu     | i <b>ck</b> Exit |
|------------------------------|---------------------|----------------------|------------------------|---------------------|--------------------------|-----------------|------------------|
| Upload device<br>information | Group<br>management | Device<br>management | Firmware<br>management | Upload<br>MP3sound  | files Timing List        | Other functions |                  |
| 10 ~                         |                     | Search:              |                        |                     |                          | + /             | Add a group      |
| Device grouping              | Remarks             | Contact              | Contact Information    | Creation            | time Modificatio         | on time Edit    | Delete           |
|                              |                     |                      | Empty                  | !                   |                          |                 | Į                |
|                              |                     |                      |                        |                     |                          | First Previou   | us Next Last     |
|                              |                     |                      | Step 1                 |                     |                          |                 |                  |
| WT                           | Remo                | ote Control          | System                 |                     |                          |                 | Use              |
| Upload device<br>information | Grou<br>manager     | p De<br>ment mana    | vice F<br>gement ma    | irmware<br>nagement | Upload<br>MP3sound files | Timing List     | Other f          |
| Group manag                  | ement               |                      |                        |                     |                          |                 |                  |
|                              |                     |                      | Group name             | Group name          |                          |                 |                  |
|                              |                     |                      | Contact                | Contact             |                          |                 |                  |
|                              |                     |                      | Contact<br>Information | Contact Inform      | nation                   |                 |                  |
|                              |                     |                      | Remarks                | Remarks             |                          |                 |                  |
|                              |                     |                      |                        |                     | le le                    |                 |                  |

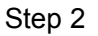

#### 5.4 How to connect with the unit

① Enter into the "Device management" page and click single add

|                  |                 | Re         | mote Cor       | ntrol Syster         | m                                          |                     |                       |             |                    |              |
|------------------|-----------------|------------|----------------|----------------------|--------------------------------------------|---------------------|-----------------------|-------------|--------------------|--------------|
| Upload<br>inform | device<br>ation | Gi<br>mana | roup<br>gement | Device<br>management | Firmwa<br>managen                          | re Up<br>nent MP3so | oload<br>ound files   | Timing List | Other functions    |              |
| De               | elete 10        | •          |                | Sea                  | irch:                                      |                     |                       | + Batch in  | nport + Single add | Batch export |
| Choose           | Device          | ID         | Device Nam     | e Signal             | Group to<br>which the<br>device<br>belongs | Contact             | Contact<br>Informatic | on Remark   | s Registration d   | ate Edit     |

② Fill in the corresponding device ID (product back), device name, grouping and other information

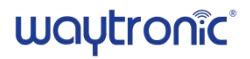

|                              | Remote Co           | ontrol System        | ī.                     |                                         |             |    |
|------------------------------|---------------------|----------------------|------------------------|-----------------------------------------|-------------|----|
| Upload device<br>information | Group<br>management | Device<br>management | Firmware<br>management | Upload<br>MP3sound files                | Timing List | Ot |
| Adding new dev               | псе                 |                      |                        |                                         |             |    |
|                              |                     |                      | Device ID Devic        | e ID                                    |             |    |
|                              |                     | D                    | evice Name             | e Name                                  |             |    |
|                              |                     |                      | Grouping               | ease select t                           |             |    |
|                              |                     | Devic                | e model No wT2         | • • • • • • • • • • • • • • • • • • • • |             |    |
|                              |                     |                      | Contact Conta          | act                                     |             |    |
|                              |                     | Contact              | Information Conta      | act Information                         |             |    |
|                              |                     |                      | Remarks Rema           | rks                                     |             |    |
|                              |                     |                      |                        | Cancel                                  |             |    |

#### 5.5 How to upload audio by WiFi?

① Change the name of the voice to A000-AXXX (such as A001, A002), and click "Add Audio " in " Upload MP3 Sound files" page

| WT    | 远程升级   | 设系统  |      |      |          |         |
|-------|--------|------|------|------|----------|---------|
| 设备上传  | 分组管理   | 设备管理 | 固件管理 | 文件上传 | 其他功能     |         |
| 一删除每页 | 10 • 条 |      |      |      | 搜索:      | + 添加自定义 |
|       | 选择     |      |      |      | 自定义文档    | 删除      |
|       |        |      |      |      | A002.mp3 | ×       |
|       |        |      |      |      | A003.mp3 | ×       |
|       |        |      |      |      | A004.mp3 | ×       |

② First click "Add File" to select the voice then click "Start upload", latter click "Submit", which means the audio has upload to the serve.

| Upload device<br>information | Group<br>management | Device<br>management | Firmware<br>management | Upload<br>MP3sound files                     | Timing List    |   | Other functions |
|------------------------------|---------------------|----------------------|------------------------|----------------------------------------------|----------------|---|-----------------|
| Upload custom fil            | le                  |                      |                        |                                              |                |   |                 |
|                              |                     |                      | + Select               | t files<br>s to the upload queue and click t | he start butto | n |                 |
|                              |                     |                      | Filename               | Size                                         | Status         |   |                 |
|                              |                     |                      |                        |                                              |                | - |                 |
|                              |                     |                      |                        | Drag files here.                             |                |   |                 |
|                              |                     |                      |                        |                                              |                | - |                 |
|                              |                     |                      | Add fills 🛛 🕸          | Start upload 🔶 0 b                           | 0%             |   |                 |
|                              |                     |                      |                        | Submit                                       | Cancel         |   |                 |

③ Click "Upload device information" to select the unit that needs to be upgraded audio, then click the "Upgrade" button and enter into the upgrade password (for example, the login password is 12345, upgrade password is 123452345, the last four words is added)

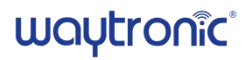

| Ć      | NT R          | Remote C            | ontrol Syste         | m                     |                            |             |            |                  |         | User: made    | luck Exit      |
|--------|---------------|---------------------|----------------------|-----------------------|----------------------------|-------------|------------|------------------|---------|---------------|----------------|
| Upload | device nation | Group<br>management | Device<br>management | Firmware<br>managemen | Upload<br>t MP3sound files | Timing List | Other fund | ctions           |         |               |                |
|        | 10 🕶          |                     | Grouping: a          | ll 🗙 Sea              | rch:                       |             |            |                  | -       | Update        | Timing Setting |
| Choose | Grouping      | Device              | Device ID            | Signal                | Document version           | Upgra       | ade status | Upgrade time     | Online  | Customize     | Delete         |
|        |               | 866714045913240     | 866714045913240      | 99%                   |                            |             |            | 2021-04-29 15:31 | Offline | Q             | ×              |
|        |               | MQTT_FX_Client      | MQTT_FX_Client       |                       |                            |             |            |                  | Offline | Q             | ×              |
|        |               | 11                  | 11                   |                       |                            |             |            |                  | Offline | Q             | ×              |
|        |               | 86671404592157x     | 86671404592157x      |                       |                            |             |            | 2021-04-07 18:16 | Offline | Q.            | ×              |
|        |               |                     |                      |                       |                            |             |            |                  |         | First Previou | is 1 Next Last |

④ After entering the password, it will automatically enter to the voice selection interface, click the corresponding voice then click "upgrade"

|                           | Remote              | Control Syste        | m                      |                          |               |                 | User: Madduck Exit           |
|---------------------------|---------------------|----------------------|------------------------|--------------------------|---------------|-----------------|------------------------------|
| Upload device information | Group<br>management | Device<br>management | Firmware<br>management | Upload<br>MP3sound files | Timing List   | Other functions |                              |
|                           |                     |                      | Custom d               | ocument of               | irmware manag | ement           |                              |
| 10 🗸                      |                     | S                    | Search:                |                          |               |                 | Update                       |
| C                         | hoose               |                      |                        | Custom document          |               |                 | Remarks                      |
|                           |                     |                      |                        | A001-003 Hi welcome.     | mp3           |                 |                              |
|                           |                     |                      |                        | A001.mp3                 |               |                 |                              |
|                           |                     |                      |                        |                          |               |                 | Clash Devidence 1 March Land |

(5) After entering the password, it will automatically enter to the voice selection interface, choose the audio and click "upgrade"

|                           |                         | mote Control S          | ystem                  |                          |             |                 |                |                  |        |           | TACICIUCK bot  |
|---------------------------|-------------------------|-------------------------|------------------------|--------------------------|-------------|-----------------|----------------|------------------|--------|-----------|----------------|
| Upload devi<br>informatio | ice Group<br>n manageme | Device<br>nt management | Firmware<br>management | Upload<br>MP3sound files | Timing List | Other functions |                |                  |        |           |                |
|                           | 10 🕶                    |                         | Grouping:              | all 💙 S                  | earch:      |                 |                |                  | 1      | Update    | Timing Setting |
| Choose                    | Grouping                | Device                  | Device ID              | Signal                   | Docume      | nt version      | Upgrade status | Upgrade time     | Online | Customize | Delete         |
|                           |                         | X11测试版                  | 8CCE4ED23CFB           | 90%                      | AOC         | 01.mp3          | Updated        | 2021-04-29 16:52 | Online | 0         | ×              |

6 After the upgrade is completed, it will shows "updated". If there is no prompt for more than 2 minutes, please refresh the web page manually to view the results

|                          | Rer                      | note Control S          | ystem                  |                          |             |                 |                |                  |        |           |                |
|--------------------------|--------------------------|-------------------------|------------------------|--------------------------|-------------|-----------------|----------------|------------------|--------|-----------|----------------|
| Upload dev<br>informatio | ice Group<br>n managemen | Device<br>nt management | Firmware<br>management | Upload<br>MP3sound files | Timing List | Other functions |                |                  |        |           |                |
|                          | 10 🗸                     |                         | Grouping:              | all 💙 🛛 Si               | earch:      |                 |                |                  |        | Update    | Timing Setting |
| Choose                   | Grouping                 | Device                  | Device ID              | Signal                   | Docume      | nt version      | Upgrade status | Upgrade time     | Online | Customize | Delete         |
| $\checkmark$             |                          | X11测试版                  | 8CCE4ED23CFB           | 90%                      | A00         | 01.mp3          | Updated        | 2021-04-29 16:52 | Online | Q         | ×              |

#### 5.6 How to set timing play?

① Click "Device upload" to select the unit that needs to be upgraded, and then click the "timing setting" and enter the upgrade password enter into the upgrade password (for example, the login password is 12345, upgrade password is 123452345, the last four words is added)

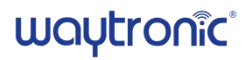

|                          | Rem                       | ote Control S        | ystem                  |                          |             |                 |                |                  |        |           |                |
|--------------------------|---------------------------|----------------------|------------------------|--------------------------|-------------|-----------------|----------------|------------------|--------|-----------|----------------|
| Upload dev<br>informatio | ice Group<br>n management | Device<br>management | Firmware<br>management | Upload<br>MP3sound files | Timing List | Other functions |                |                  |        |           |                |
|                          | 10 🗸                      |                      | Grouping:              | all 💙 S                  | earch:      |                 |                |                  |        | Update    | Timing Setting |
| Choose                   | Grouping                  | Device               | Device ID              | Signal                   | Docume      | nt version      | Upgrade status | Upgrade time     | Online | Customize | Delete         |
|                          |                           | X11测试版               | 8CCE4ED23CFB           | 90%                      | AOC         | )1.mp3          | Updated        | 2021-04-29 16:52 | Online | Q         | ×              |

② Enter the timing page and click the "Add a group" and fill in the information like days, time, working mode, cycle interval time, audio, and volume. (The timing group can set a total of 20 groups, the interval time cannot be less than) After setting, click "Send Timing"

| orm: | ation   | management                            | management               | management | MP3sound files | rinning List |                                | (P)                   |               |               | 0.000  |                 | Detete freite         |
|------|---------|---------------------------------------|--------------------------|------------|----------------|--------------|--------------------------------|-----------------------|---------------|---------------|--------|-----------------|-----------------------|
| gro  | oup tim | ing has been selected                 |                          |            |                |              |                                | Ly Save               | D Dake Matter | , yaa a group | Will a | end timing da   | ita to 1devices       |
|      | #       |                                       | Week                     |            | т              | iming period | Working mode                   | Cycle tim<br>(seconds | Loop tr       | rack          | Volume | Relay<br>switch | Relay del<br>(minutes |
|      | 1       | Monday × Tuesday<br>Friday × Saturday | × Wednesday × × Sunday × | Thursday × | 17:08          | 3 - 17:09 C  | Trigger to play in loop mode < | 3                     |               |               | 4      |                 |                       |

| Ć                | WT              | Remot                                 | te Control Sys             | stem                   |                          |               |                                |                         |                                |        |                 |                          |
|------------------|-----------------|---------------------------------------|----------------------------|------------------------|--------------------------|---------------|--------------------------------|-------------------------|--------------------------------|--------|-----------------|--------------------------|
| Upload<br>inform | device<br>ation | Group<br>management                   | Device<br>management       | Firmware<br>management | Upload<br>MP3sound files | Timing List   | Other functions                |                         |                                |        |                 |                          |
|                  |                 |                                       |                            |                        |                          |               |                                | Save DD                 | elete selected 🔰 + Add a group | © Send | I timing        | Delete timing            |
| 1 9              | roup timi       | ing has been selected                 |                            |                        |                          |               |                                |                         |                                | vvill  | send timing da  | ita to 1devices.         |
|                  | #               |                                       | Week                       |                        |                          | Timing period | Working mode                   | Cycle time<br>(seconds) | Loop track                     | Volume | Relay<br>switch | Relay delay<br>(minutes) |
|                  | 1               | Monday × Tuesday<br>Friday × Saturday | V × Wednesday × × Sunday × | Thursday ×             | 17:08                    | 3 - 17:09 0   | Trigger to play in loop mode V | 3                       |                                | 4      |                 |                          |
|                  |                 | Saturday                              | A Soliday X                |                        |                          |               |                                |                         |                                | 1-1 1  | in total <      | 1 > (                    |

## 6. FAQ

| Problem                                           | Solution                                                                                                    |
|---------------------------------------------------|----------------------------------------------------------------------------------------------------|
| Can't trigger to play voice                       | <ol> <li>Please confirm whether the product has adjusted the sound to the<br/>minimum.</li> <li>Please confirm whether it is within the timing range.</li> </ol>                                                                                                    |
|                                                   | 3.Please refresh the webpage to confirm whether the unit is being upgraded (cannot trigger playback during the upgrade)                                                                                                    |
| The unit is offline                               | <ol> <li>After installation and power on, it will be connected to the network in<br/>about 15-20 seconds,</li> <li>Please confirm whether the IMEI number entered is correct.</li> <li>Please refresh the webpage, then check whether the product is<br/>online.</li> </ol> |
| Update 3 voices but the last one cannot be played | The audio name should be in sequence,for example, if the code is changed to A001, A002, and A004, the coded voice after A002 cannot be played during playback.                                                                                                    |
| Unrecognized removable disk                       | <ol> <li>Please confirm whether the USB cable with data transfer function.</li> <li>Confirm whether the data line is in good contact (please try to re-plug).</li> </ol>                                                                                                    |

## 7. Accessories

| Name              | Quantity |
|-------------------|----------|
| Host              | 1 pcs    |
| Bracket           | 1 set    |
| 5V 1A USB adapter | 1 pcs    |
| USB cable         | 1 pcs    |
| User manual       | 1 pcs    |

## Disclaimer

Shenzhen Waytronic Electronics Co., Ltd. reserves the right to modify the use of materials without notifying customers. The new product specifications will be subject to the latest version of the usage data.

## Contact Us

## Shenzhen Waytronic Electronics Co., Ltd.

Tel: +86-755-29605099 Fax : +86-755-29606626 Website: <u>en.waytronic.com</u> E-mail: <u>WT1999@waytronic.com</u> Add:4/F,Building No.11,Fuan Robotics Industrial Park, Fuyong,Baoan District,Shenzhen ,518103,Guangdong ,China